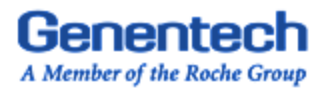

## Accessing the Genentech SAP Information Collaboration Hub DSCSA Portal - for "No GLN" Partners

This document will guide you through the steps to access and retrieve serialized shipment data from Genentech, via our dedicated SAP Information Collaboration Hub Portal solution. The SAP ICH Portal allows us to support our business partners in mutual compliance with the mandate of the Drug Supply Chain Security Act (DSCSA) to provide serialized shipment data in an electronic format, containing the Transaction Information (TI) and Transaction Statement (TS) required by the Federal Drug Administration, as of November 27, 2023.

The SAP ICH Portal provides our business partners that are not engaged with a DSCSA Solution Provider, and/or have not yet obtained Global Location Numbers (GLNs) to identify their locations, with a compliant method to access and retrieve serialized shipment data from Genentech.

<u>Please note</u>: When you access and retrieve your serialized shipment data via Genentech's SAP ICH Portal, you will need to perform the steps provided in this guide to obtain the serialized data for <u>each</u> delivery document that you need to retrieve. Data can be retrieved for only one delivery at a time.

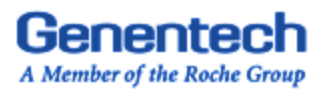

### Follow these steps to access the Genentech SAP ICH DSCSA Portal:

- 1. Enter the following URL into the address bar of your browser: https://go.gene.com/dscsa\_no\_gln
  - The **Enter details** screen appears on the landing page.

| Genentech<br>A Member of the Backe Group | View Transactions Gene                                         | entech Inc. |
|------------------------------------------|----------------------------------------------------------------|-------------|
|                                          |                                                                |             |
|                                          | Enter details                                                  |             |
|                                          |                                                                |             |
|                                          | Company Name* 🕢                                                |             |
|                                          | Email*                                                         |             |
|                                          | I have read and agreed to the terms and conditions             |             |
|                                          | I have read and agreed to the data protection privacy policies |             |
|                                          | Generate One Time Password                                     |             |

- 2. On the **Enter details** screen, complete the required fields to obtain a one-time password to access the SAP ICH Portal:
  - In the **Company Name** field, enter the name of your company <u>exactly</u> as it is shown in the packing list that you received with the shipment.
  - In the **Email** field, enter the email address to which you want the one-time password to be sent.
  - Click each of the checkboxes **terms and conditions**, and **data protection privacy policies** - then click the **Generate One Time Password** button.
- 3. After you have submitted your information on the Landing Page as described in the above steps, you will receive an email message containing the one-time password you will use to access your data.

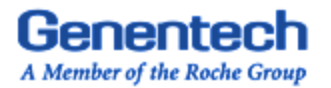

 The email message will have the subject line, One Time Password - SAP Information Collaboration for Life Sciences, from the sender <u>noreplyich4ls@sap.com</u>.

<u>Please note</u>: If you do not see the new email message in your Inbox, please check your spam folder and your blocked messages. We suggest that you add <u>noreplyich4ls@sap.com</u> to your Contacts list, so that future messages will appear in your Inbox.

- 4. When you have received your one-time password, enter it into the **Enter One Time Password** field.
  - Then, enter the Captcha code that appears on the screen into the **Enter Captcha** code field and click the **Verify Captcha** button.
  - When both values are successfully entered, click the **Enter** button.

| Genentech<br>A Member of the Backe Group | View Transactions Ge                                           | enentech Inc |
|------------------------------------------|----------------------------------------------------------------|--------------|
|                                          | I have read and agreed to the data protection privacy policies | 5            |
|                                          | Generate One Time Password                                     |              |
|                                          | Enter One Time Password * 🛈                                    |              |
|                                          | Enter 6 digit One Time Password                                |              |
|                                          | Enter Captcha code Verify Captcha                              |              |
|                                          | Enter                                                          |              |
|                                          |                                                                |              |

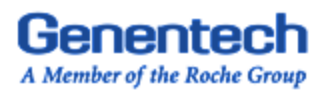

### 5. The Enter product details screen appears.

| Company Name                        |  |
|-------------------------------------|--|
| Dayton Children's Hospital          |  |
| Delivery Number*                    |  |
| Max Length is 20                    |  |
| Batch or Lot Number*                |  |
| Max Length is 20                    |  |
| Your Zip Code (Ship-To or Sold-To)* |  |
| Max Length is 13                    |  |

- In the **Delivery Number** field, enter the Genentech delivery number followed by the four-digit year in which the delivery was made. The delivery document number can be found on the packing list that you received with your shipment.
   <u>Example:</u> For delivery 888888888 that was delivered in 2023, the delivery number to enter in this field would be 888888882023.
- In the **Batch or Lot Number** field, enter a batch number that appears on the packing list. If a delivery has more than one batch, you need to enter only one of the batch numbers on the packing list to retrieve all data for the delivery number entered.
- In the **Your Zip Code** field, enter the ZIP Code number exactly as it appears on the packing list. If the ZIP Code on the packing list is a ZIP+4 value, please enter the full ZIP code.
- Click the **View Transaction Details** button.

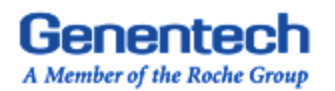

6. <u>Successful search results:</u> If the data entered into the **Enter Product Details** screen is accepted, the **View Transactions** screen appears.

| Genentech<br>A Member of the Backs Group | Transactions                | Ger                             | nentech Inc. View a  | nother transactio |
|------------------------------------------|-----------------------------|---------------------------------|----------------------|-------------------|
| List of Transactions (1)                 |                             |                                 |                      |                   |
| Delivery Number                          | Delivery Date               | Ship From                       | Purchase order       | Download          |
| 824549372023                             | Oct 30, 2023,<br>6:58:07 PM | GENENTECH INC.<br>P.O. BOX 9030 | ICH NO GLN TEST<br>1 | <u> </u>          |
|                                          |                             |                                 |                      |                   |
|                                          |                             |                                 |                      |                   |
|                                          |                             |                                 |                      |                   |
|                                          |                             |                                 |                      |                   |
|                                          |                             |                                 |                      |                   |
|                                          |                             |                                 |                      |                   |

• On the **View Transactions** screen, click the **Download** arrow to download a PDF file containing the serialized shipment data for the delivery document entered in the previous steps.

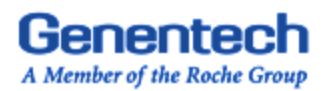

# Confidential Test Report

Downloaded At: Oct 31st 2023 10:31 AM

| Date of Transaction: | Oct 30th 2023 06:58 PM    | Delivery Number: | #######YYYY            |
|----------------------|---------------------------|------------------|------------------------|
| Date of Shipment:    | Oct 30th 2023 06:58 PM    | Purchase Order:  | ICH NO GLN             |
| Sold From:           |                           | Ship From:       |                        |
| sGLN:                | #######.######.#          | sGLN:            | ########.######.#      |
| Company Name:        | GENENTECH INC. Noonno oon | Company Name:    | Kentucky Noonoo noon   |
| Address:             | Nonono onnonoono nonno    | Address:         | Nonono onnonoono nonno |
|                      | Nonono onnonoono nonno    |                  | Nonono onnonoono nonno |
| Sold To:             |                           | Ship To:         |                        |
| Company Name:        | Nonono onnonoono nonno    | Company Name:    | Nonono onnonoono nonno |
|                      |                           |                  | Nonono onnonoono nonno |
| Address:             | Nonono onnonoono nonno    | Address:         | Nonono onnonoono nonno |
|                      | xx ##### US               |                  | xx ##### US            |
| Transaction Stater   | nent                      |                  |                        |

Seller has complied with each applicable subsection of FDCA Sec. 581(27)(A)-(G).

### Product Information

| GTIN:                                             | ####################################### | Proprietary Name:               | Nonono onnonoono nonno |
|---------------------------------------------------|-----------------------------------------|---------------------------------|------------------------|
|                                                   |                                         |                                 | Nonono onnonoono nonno |
| Lot Number:                                       | ########                                | Strength:                       | Nonono onnonoono nonno |
| Expiry Date:                                      | 2024-12-31                              | Dosage form:                    | Nonono onnonoono nonno |
|                                                   |                                         | Container size:                 | 1 EA of 1 mL           |
| NDC:                                              | ###########                             | No. of Containers:              | 8                      |
| Serial Numbers:                                   |                                         |                                 |                        |
| 10015 <b>#########</b><br>10013 <b>########</b> # | 1001 ################################## | #### 10017######## 100<br>##### | 011##########          |
| Product Informati                                 | ion                                     |                                 |                        |
| GTIN:                                             | #################                       | Proprietary Name:               | Nonono onnonoono nonno |
|                                                   |                                         |                                 | Nonono onnonoono nonno |
| Lot Number:                                       | #########                               | Strength:                       | Nonono onnonoono nonno |
| Expiry Date:                                      | 2024-11-30                              | Dosage form:                    | Nonono onnonoono nonno |
|                                                   | (                                       | Container size:                 | 1 EA of 0.7 mL         |
| NDC:                                              | <u>##########</u>                       | No. of Containers:              | 6                      |
| Serial Numbers:                                   |                                         |                                 |                        |
| 10015                                             | 1001(######## 10016.######              | ##### 10017 ######### 100       | 012 #########          |
| 10017 ########                                    |                                         |                                 |                        |
|                                                   |                                         |                                 |                        |
|                                                   |                                         |                                 |                        |
|                                                   |                                         |                                 |                        |

#### 1 DNA WAY, SOUTH SAN FRANCISCO, CA 94080-4990 USA 650 225 1000 www.gene.com

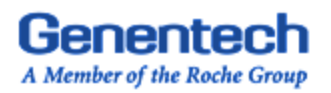

- 7. Unsuccessful search results:
- If the data entered into the **Company Name** field on the **Enter Product Details** screen does not match a transaction, the **Error** pop-up appears. Click the **OK** button and go to Step 8 below.

| ist of Transactions (0) |                           |                      |                    |          |
|-------------------------|---------------------------|----------------------|--------------------|----------|
| elivery Number          | Delivery Date S           | hip From             | Purchase order     | Download |
|                         |                           | No data              |                    |          |
|                         |                           |                      |                    |          |
|                         |                           |                      |                    |          |
|                         | 🔇 Error                   |                      |                    |          |
|                         | The input company name is | not matching with th | e delivery details |          |
|                         |                           |                      | ΟΚ                 |          |
|                         |                           |                      |                    |          |
|                         |                           |                      |                    |          |
|                         |                           |                      |                    |          |
|                         |                           |                      |                    |          |
|                         |                           |                      |                    |          |
|                         |                           |                      |                    |          |
|                         |                           |                      |                    |          |

• If the data entered into any other field of the **Enter Product Details** screen does not match a transaction, the **Error** pop-up appears. Click the **OK** button and go to Step 8 below.

| Delivery Number | Delivery Date Ship From      | Purchase order | Download |
|-----------------|------------------------------|----------------|----------|
|                 | No data                      |                |          |
|                 | Error                        |                |          |
|                 | No Transaction Details found |                |          |
|                 |                              | ОК             |          |
|                 |                              |                |          |
|                 |                              |                |          |

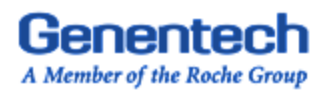

8. To perform a new search to access serialized delivery data, click the **View another transaction** link.

| Genentech View Tran     | nsactions               | Genentech Inc. | View another transaction |
|-------------------------|-------------------------|----------------|--------------------------|
| List of Transactions (0 | )                       |                |                          |
| Delivery Number         | Delivery Date Ship From | Purchase order | Download                 |
|                         | No dat                  | а              |                          |
|                         |                         | a              |                          |
|                         |                         |                |                          |
|                         |                         |                |                          |
|                         |                         |                |                          |

• The **Warning** pop-up appears. Click the OK button to return to the initial landing page screen shown in Step 1.

| View Transactions |                         |                | View another transaction |
|-------------------|-------------------------|----------------|--------------------------|
|                   |                         |                |                          |
| Delivery Number   | Delivery Date Ship From | Purchase order | Download                 |
|                   | No data                 |                |                          |
|                   |                         |                |                          |
|                   |                         |                |                          |
|                   | A Warning               |                |                          |
|                   | Log in again.           |                |                          |
|                   |                         |                |                          |
|                   |                         |                |                          |
|                   |                         |                |                          |
|                   |                         |                |                          |
|                   |                         |                |                          |
|                   |                         |                |                          |
|                   |                         |                |                          |
|                   |                         |                |                          |